#### ACESSAR O SITE DA REDESIM.

#### https://www.gov.br/empresas-e-negocios/pt-br/redesim

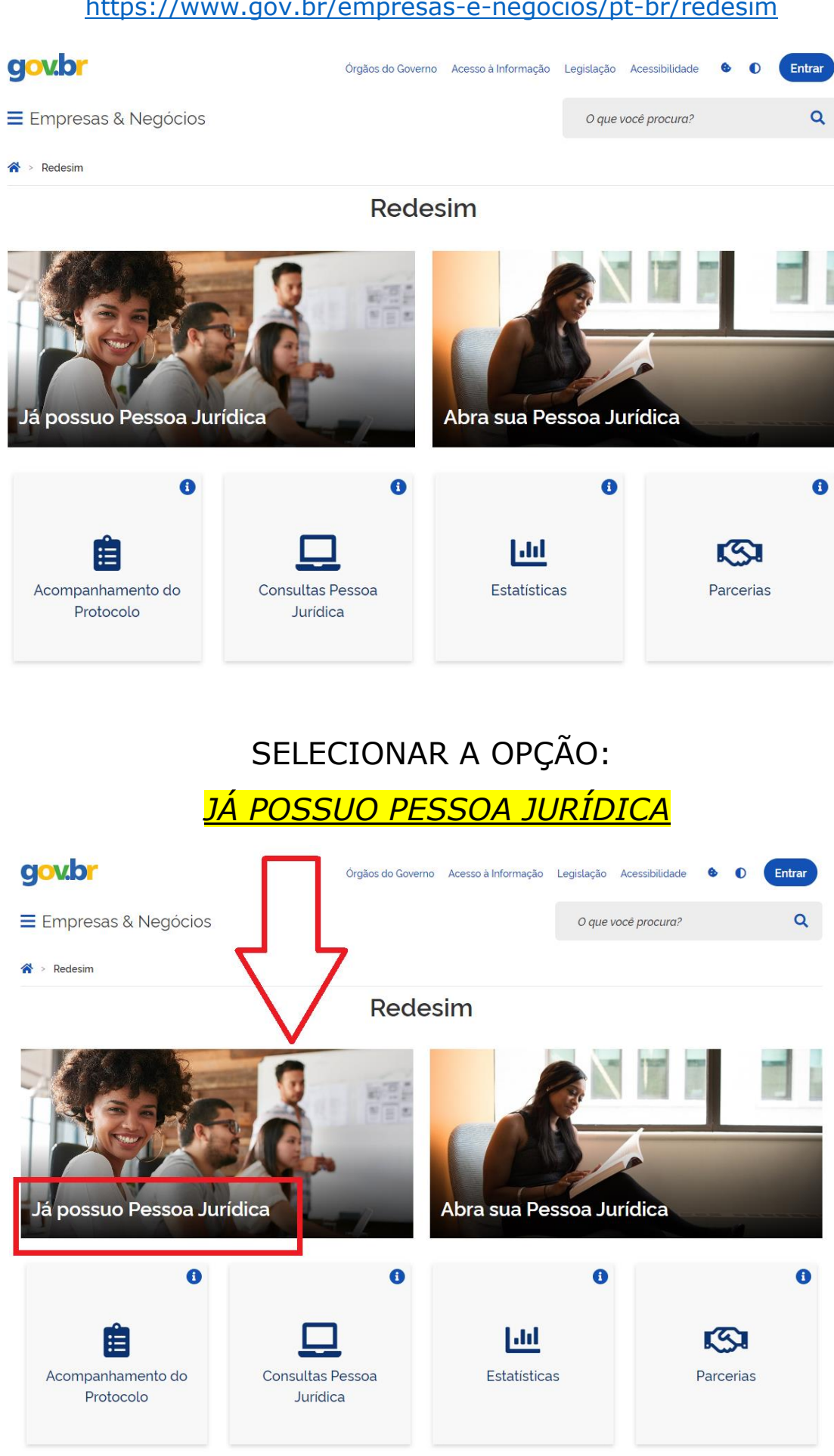

## SELECIONAR A OPÇÃO:

<u>ATOS EXCLUSIVOS NO ESTADO E NO MUNICÍPIO.</u>

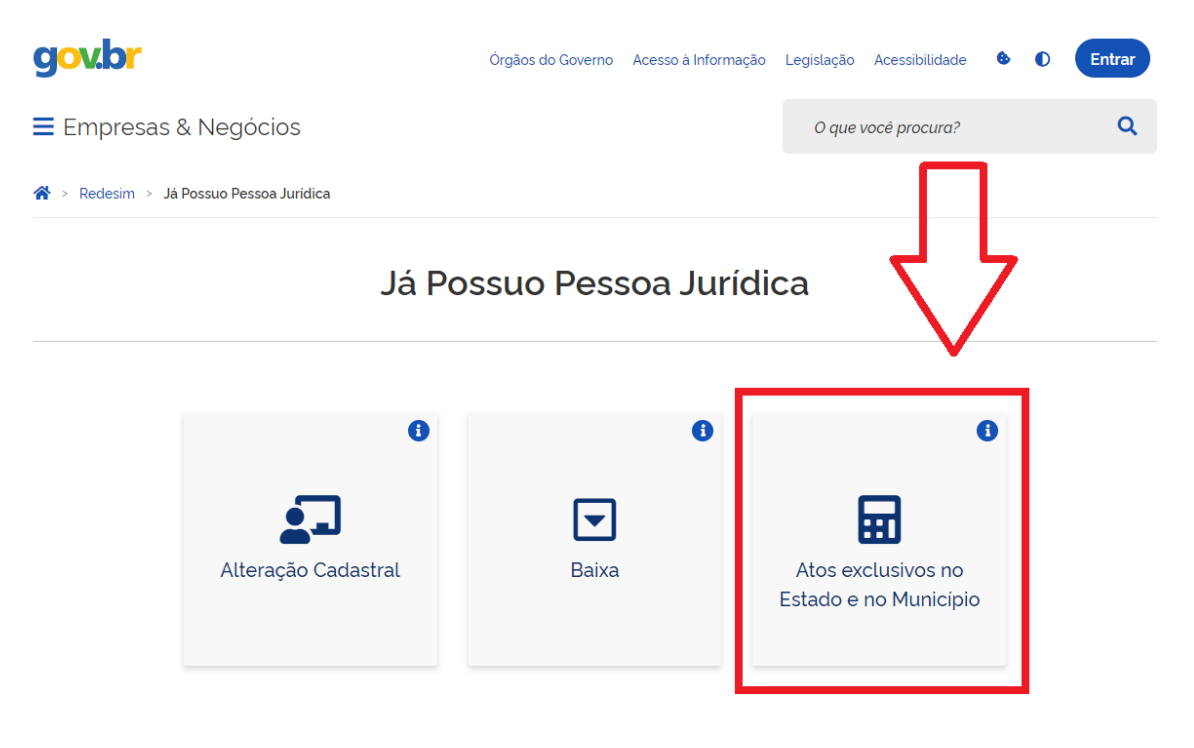

#### REALIZAR O LOGIN.

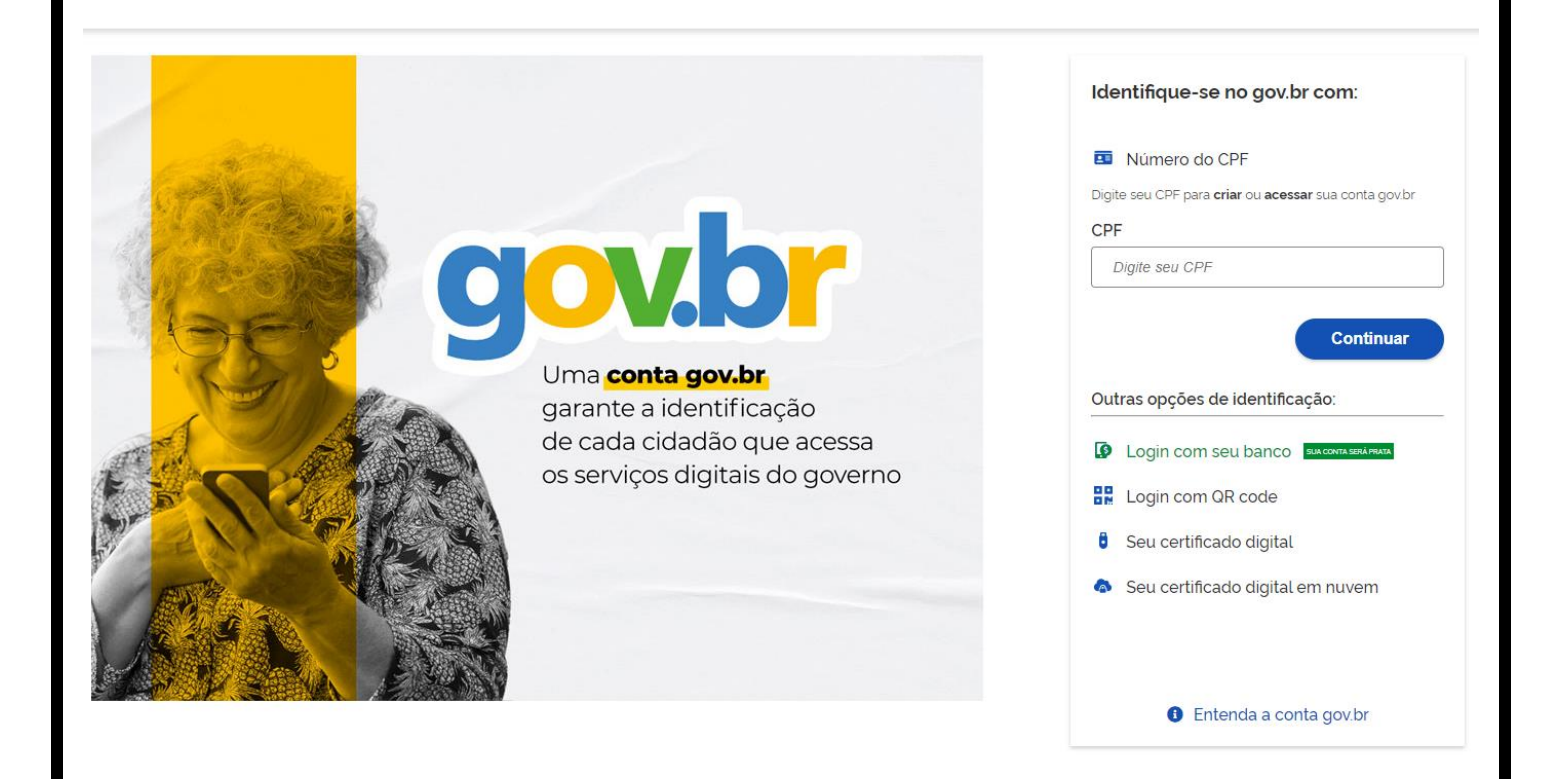

### SELECIONAR A OPÇÃO:

#### <u>INSCRIÇÃO, REATIVAÇÃO OU ATUALIZAÇÃO EXCLUSIVA NO</u> <u>ESTADO.</u>

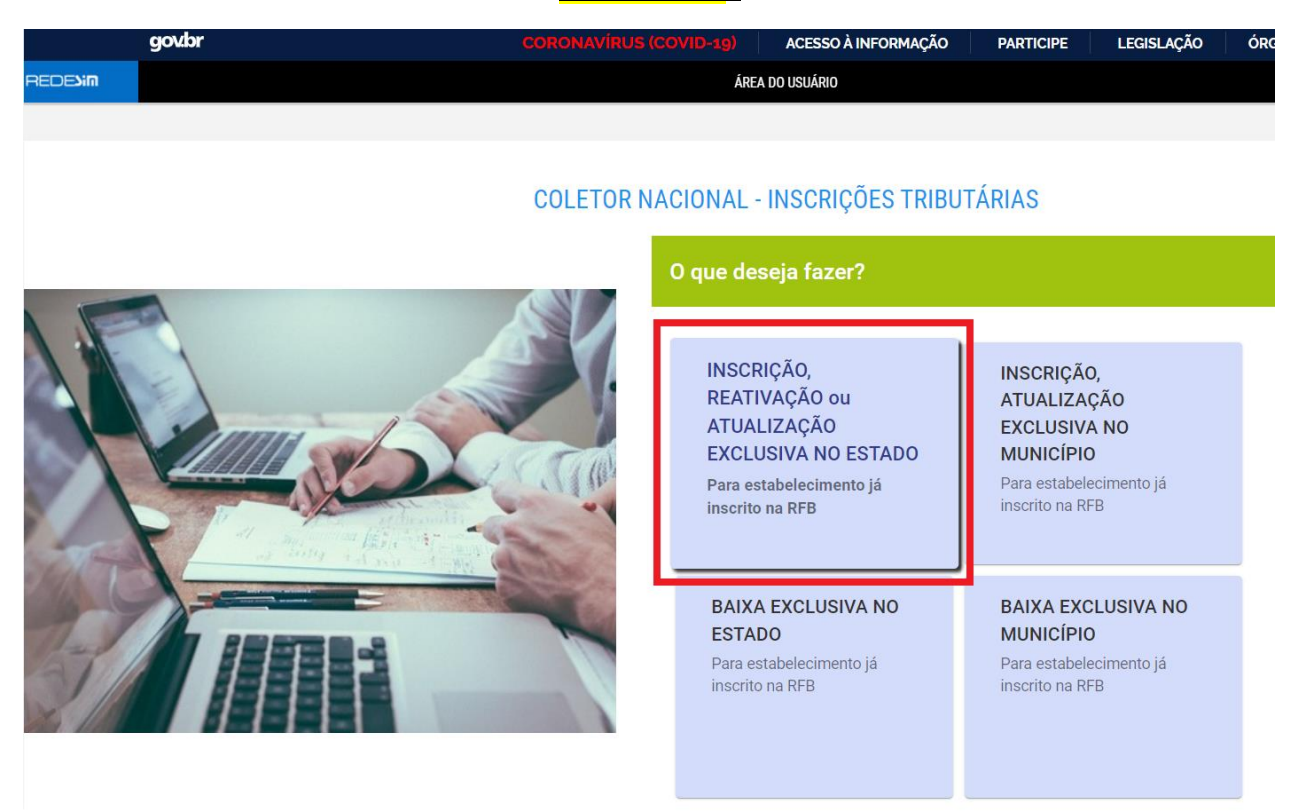

#### INSERIR O CNPJ.

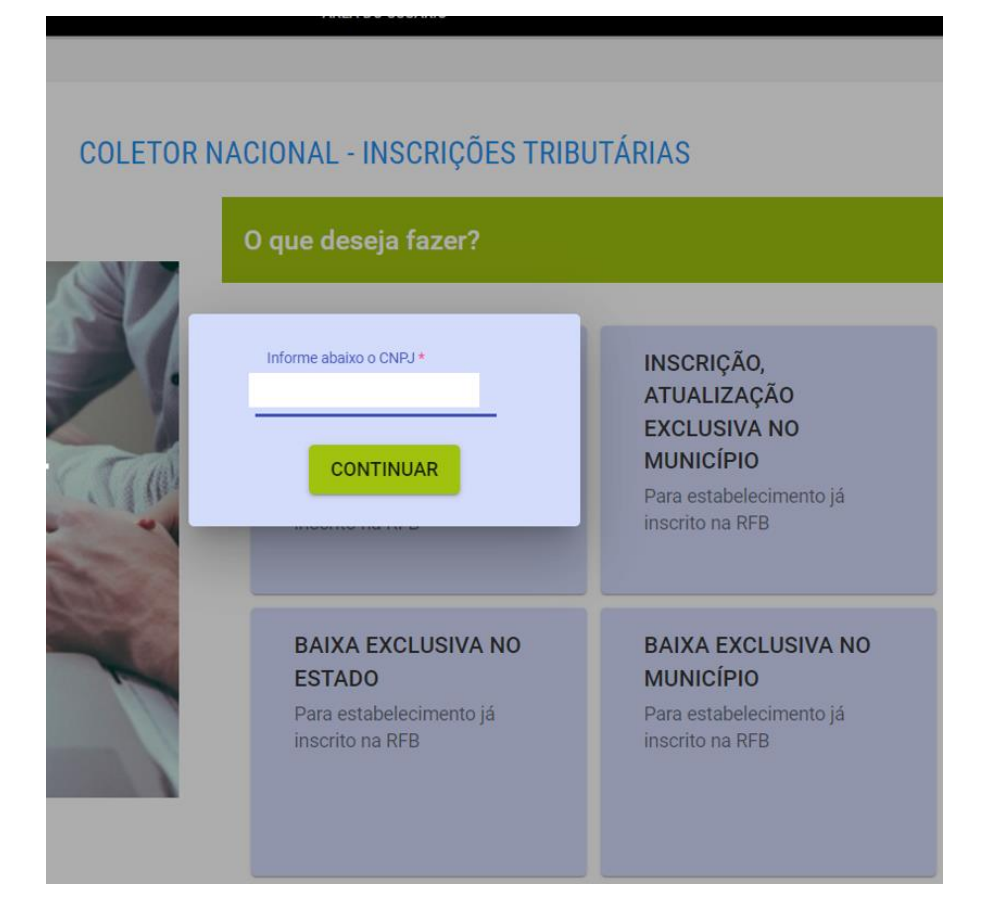

# - OPÇÃO DE INSCRIÇÃO -

# PARA AS EMPRESAS DO ESTADO DE MT, MARCAR **SIM** APENAS NO CAMPO **DESEJA REALIZAR INSCRIÇÃO/REATIVAÇÃO/ATUALIZAÇÃO?**

| govbr                                                                 | CORONAVÍRUS (COVID-19)      | ACESSO À INFORMAÇÃO | PARTICIPE     | LEGISLAÇÃO | ÓRGÃOS DO GOVE | RNO 🙎       |
|-----------------------------------------------------------------------|-----------------------------|---------------------|---------------|------------|----------------|-------------|
|                                                                       | ÁREA                        | A DO USUÁRIO        |               |            |                |             |
|                                                                       |                             |                     |               |            |                |             |
|                                                                       | <b>COLETOR NACIONAL</b> -   | INSCRIÇÕES TRIBU    | TÁRIAS        |            |                |             |
|                                                                       | INSCRIÇÃO / REATIVAÇÃO / AT | UALIZACÃO EXCLUSIVA | NO ESTADO     |            |                | Localização |
| CNPJ:                                                                 |                             |                     |               |            | UF:            | ,           |
| Situaçao Cadastral na Base CNPJ da RFB: Ativa                         | Nome Empresarial:           |                     |               |            | Município:     |             |
| Qual a UE em que deseia inscrever / reativar / atualizar sua Inscricá | ăo Estadual?                |                     | Informo o LIE |            |                |             |
|                                                                       |                             |                     | Mato Grosso   |            |                |             |
|                                                                       |                             |                     | Wato Glosso   | ·          |                |             |
| Deseja realizar Inscrição/Reativação/Atualização?                     |                             |                     |               |            | 🔹 SIM 🛛 NÃO    |             |
| beseja realizar insongao/neanvagao/neanvagao/                         |                             |                     |               |            |                |             |
| Substituto Tributário                                                 |                             |                     |               |            | SIM 🏚 NÃO      |             |
| Comprehister com Consumider Einel (EC 97/2015)                        |                             |                     |               |            | SIM 🄹 NÃO      |             |
|                                                                       |                             |                     |               |            |                |             |
| Serviço de Telecomunicações (Convênio 113/2004)                       |                             |                     |               |            | SIM 🔹 NÃO      |             |
| Outline the Oliver                                                    |                             |                     |               |            | SIM 🏚 NÃO      |             |
| Canteiro de Obras                                                     |                             |                     |               |            | Ť              |             |
| Empresa de Distribuição/Geração/Transmissão Energia Elétrica (Aj      | uste SINEF 19/2018)         |                     |               |            | SIM 🏚 NÃO      |             |
|                                                                       |                             |                     |               |            |                |             |
|                                                                       | VOLTAR                      | AVANÇAR             |               |            |                |             |

#### PARA AS EMPRESAS DE OUTRO ESTADO, SELECIONAR A OPÇÃO DESEJADA.

| govbr                                                                | CORONAVÍRUS (COVID-19)      | ACESSO À INFORMAÇÃO | PARTICIPE   | LEGISLAÇÃO | ÓRGÃOS [   | DO GOVERNO 🧐 |
|----------------------------------------------------------------------|-----------------------------|---------------------|-------------|------------|------------|--------------|
| REDEJIN                                                              | ÁREA                        | DO USUÁRIO          |             |            |            |              |
|                                                                      |                             |                     |             |            |            |              |
|                                                                      | <b>COLETOR NACIONAL -</b>   | INSCRIÇÕES TRIBU    | TÁRIAS      |            |            |              |
|                                                                      | INSCRIÇÃO / REATIVAÇÃO / AT | UALIZAÇÃO EXCLUSIVA | NO ESTADO   |            |            | Localização  |
| CNPJ:                                                                |                             |                     |             |            | UF:        |              |
| Situaçao Cadastral na Base CNPJ da RFB: Ativa                        | Nome Empresarial:           |                     |             |            | Município: |              |
| Qual a UF em que deseja inscrever / reativar / atualizar sua Inscriç | ;ão Estadual?               |                     | Informe a U | F:<br>V    |            |              |
| Deseja realizar Inscrição/Reativação/Atualização?                    |                             |                     |             |            | SIM        | OÃO          |
| Substituto Tributário                                                |                             |                     |             |            | SIM        | NÃO          |
| Comercializa com Consumidor Final (EC 87/2015)                       |                             |                     |             |            | SIM        | NÃO          |
| Serviço de Telecomunicações (Convênio 113/2004)                      |                             |                     |             |            | SIM        | NÃO          |
| Canteiro de Obras                                                    |                             |                     |             |            | SIM        | NÃO          |
| Empresa de Distribuição/Geração/Transmissão Energia Elétrica (A      | Ajuste SINEF 19/2018)       |                     |             |            | SIM        | NÃO          |
|                                                                      | VOLTAR                      | AVANÇAR             |             |            |            |              |
|                                                                      |                             |                     |             |            |            |              |

# CONFIRMAR AS OPÇÕES ESCOLHIDAS.

|                       | Confirma as   | opções escolhidas? |  |
|-----------------------|---------------|--------------------|--|
| ca (Ajuste Sinter 19, | NÃO<br>(2018) | SIM                |  |
|                       | VOLTAR        | AVANÇAR            |  |

SERÁ GERADO O PROTOCOLO DO PEDIDO.